# How to book an exam at a test centre

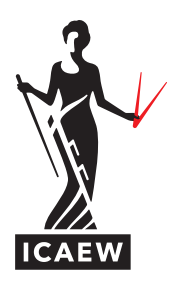

This guide will take you through the process of how to book an ICAEW CFAB or ACA Certificate Level exam, at a test centre.

| To book an ICAEW CFAB or ACA                                                                                                    | Dashboard                                                                                                    |  |  |  |  |
|----------------------------------------------------------------------------------------------------|----------------------------------------------------------------------------------------------------|--|--|--|--|
| You will be shown a list of all the exams you are<br>eligible to sit. Select the exam you wish to sit by<br>clicking on the name of the exam. | ICAEW Exams       My Account         Pre-approved Exams       My Profile         • KAC: Accounting       * Explanation         • KAS: Assurance       * Explanation         • KMF: Business. Technology and Finance       * KMV. Law         • KMM: Management Information       * My Received         • KTX. Principles of Taxaton       *         Do you have a private access code?       *         What is this?       *         Upcoming Appointments       You do not have any appointments scheduled. |  |  |  |  |
|                                                                                                    |                                                                                                    |  |  |  |  |
| 2 You will then be asked if you would like                                                                                                    | Select exam options                                                                                                    |  |  |  |  |
| online from your home or office.                                                                                                    | ISV: Insolvency                                                                                                    |  |  |  |  |
| You should select 'At a local test centre'.<br>Then click 'Next' until you arrive at the<br>'Find a test center' page.                        | How do you want to take your exam? Exam delivery option descriptions           At a locat test centre           Online from my home or office                                                                                                    |  |  |  |  |

Previous

### Enter the location - either town, postcode or country - where you would like to sit your exam.

The exam centres close to the location you have entered will be presented on screen. Tick the box next to the centre you want to sit your exam at by clicking on it, and then click 'Next'.

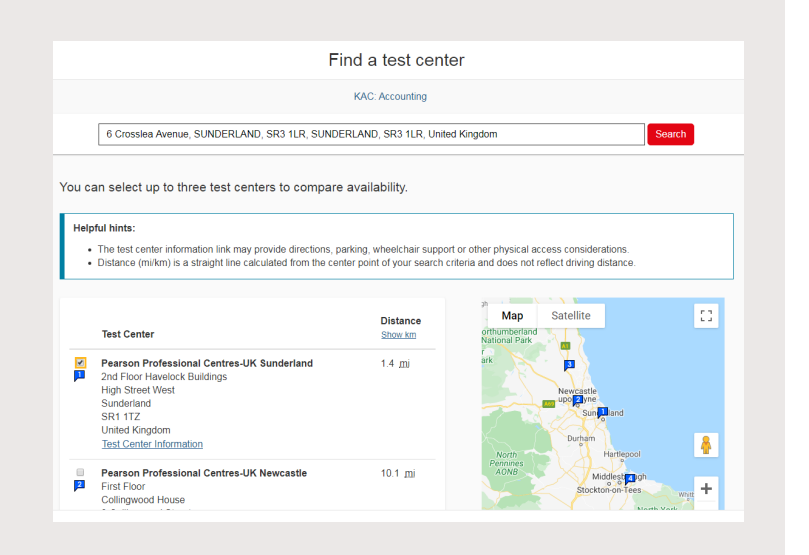

You will now be presented with the available dates that you can sit your exam. Select your preferred exam date and time by clicking on it.

Please ensure that you check that the times displayed are listed in the correct time zone and that you select the correct time slot.

| Pearson Professional Centres-UK Sunderland | Select Date<br>Why can't L find an available appointment? |                                          |            |                                          |           |             |    |
|--------------------------------------------|-----------------------------------------------------------|------------------------------------------|------------|------------------------------------------|-----------|-------------|----|
| High Street West<br>Sunderland             | <                                                         |                                          |            | June 2020                                |           |             | >  |
| SR1 1TZ                                    | Su                                                        | Мо                                       | ти         | We                                       | Th        | Fr          | Sa |
|                                            |                                                           |                                          |            | 3                                        | - 4       | 5           |    |
| Change Test Centers                        |                                                           | 8                                        | 9          | 10                                       | 11        | 12          | 13 |
|                                            | 14                                                        | 15                                       | 16         | 17                                       | 18        | 19          | 20 |
|                                            |                                                           | 22                                       | 23         | 24                                       |           | 26          | 27 |
|                                            | Select a dat<br>Available<br>Professio                    | e from the o<br>start time<br>nal Centre | s: Thursda | nty available<br>ay, June 4,<br>iderland | 2020 at P | be selected |    |
|                                            | Limes snow                                                |                                          | Morning    |                                          | Afternoon |             |    |

### You will then be presented with an order summary listing your exam details. Please read through carefully to check that all the details are correct.

You can 'Add another exam' at this stage. Otherwise, if you are happy with all the details click on 'Proceed to checkout'.

|                                                                         | Cor                                                                                                    | +                                                     |                        |            |
|-------------------------------------------------------------------------|----------------------------------------------------------------------------------------------------|-------------------------------------------------------|------------------------|------------|
|                                                                         | Car                                                                                                    | L                                                     |                        |            |
| Review and confirm contact information to                               | avoid issues on test day.                                                                                                    |                                                       |                        |            |
|                                                                         |                                                                                                    |                                                       |                        |            |
| Description                                                             | Details                                                                                                    |                                                       | Price                  | Actions    |
| Exam<br>KAC: Accounting<br>Language: English<br>Exam Length: 90 minutes | Appointment<br>Thursday, June 4,<br>Start Time: 09:157<br><u>Change Appointm</u><br>Location                                     | 2020<br>M BST<br>ent                                  |                        | Remove     |
|                                                                         | Pearson Professio<br>2nd Floor Haveloc<br>High Street West<br>Sunderland<br>SR1 1TZ<br>United Kingdom<br><u>Change Test Cent</u> | nal Centres-UK Sunderland<br>k Buildings<br><u>er</u> |                        |            |
|                                                                         | Add Another                                                                                                    | Exam                                                  |                        |            |
| Confirm contact information                                             |                                                                                                    |                                                       |                        |            |
| Your name must exactly match the iden<br>Update my information.         | tification (ID) that is presented at tim                                                                                         | e of testing or you will not be a                     | ble to take your exam. |            |
| Name:                                                                   |                                                                                                    |                                                       |                        |            |
| Telephone:                                                              |                                                                                                    |                                                       |                        |            |
|                                                                         |                                                                                                    | Total Due                                             |                        |            |
|                                                                         |                                                                                                    |                                                       | Subtotal:              |            |
|                                                                         |                                                                                                    |                                                       | Estimated Tax:         |            |
|                                                                         |                                                                                                    |                                                       | ESTIMATED TOTAL DUE:   | GBP        |
|                                                                         |                                                                                                    | ESTIMATED TOTAL DI                                    | JE: GBP Proceed t      | o Checkout |
|                                                                         |                                                                                                    |                                                       |                        |            |

You will now be presented with our policies. Please review carefully and confirm that you agree by clicking 'Accept'.

Agree to policies
Please let the to contact us with your comments or questions.
ICACHE VEX.IT treates & Conditions
() defineding your scheduled exam appointment, it is implied that you accept and agree to follow the candidate rules that will be presented to you at the Pleanon VUE test centre, and to
their instructions given to you by the test centre staff. You must also ensure that you have read and understood the ICAE/W exam terms & conditions, which can be found at
and determinutes that will be presented on you at the Pleanon VUE test centre, and to
their instructions given to you by the test centre staff. You must also ensure that you have read and understood the ICAE/W exam terms & conditions, which can be found at
and determinutes that will be presented on your at the Pleanon of the ICAE/W examines.

LPL If you have applied for credit for prior learning (CPL), please check your training file via the ICAEW website and review the status of your CPL application:

If you have been awarded CPL you should not sit the exam. If you proceed with the exam having been awarded CPL and subsequently fail the exam, the CPL credit will be removed, as you will no longer be eligible, and a refund cannot be provided. If you have been awarded CPL you may cancel your exam and, if you provide at least 24 hours' notice, you will receive a refund to the exam fie.

• Typo take been antibut U-typo resultance.
Results
You can normally access your results 24 hours after completing the assessment by togong into your student page on the ICAEW excise <u>Hitting Resultances com</u> and going to your <u>Fisam</u>.
Results History, If you have any queries the incervie your Cestificate Level (ICAEW CEAB ecam results on the ICAEW excise <u>Fisam</u> at <u>aludentanceortific stances</u> or <u>++4001900 5002 442520</u>.
Importance Teams and <u>Fisam</u> at <u>aludentanceortific</u> takes common the ICAEW excise the ICAEW excise <u>Fisam</u> at <u>aludentanceortific</u> assessment at <u>aludentanceortific</u>.
Results History, If you have any queries aluge time of agroundance (Level ICAEW CEAB ecam results on the same day the ACA Polestional or <u>Advanced Level ecam results</u> are the standent at <u>aludentanceortific</u>.
Results History, If you have combined to your destination and interview on the ICAE and the team and the aluge time day are released.
You all device your results at the state field at Level (ICAEW CEAB ecam results on the same day the ACA Polestional or <u>Advanced Level ecam results</u> are the state that the outpace of the team and the aluge time of the team and the aluge time of the ecam and the aluge time of the ecam and the aluge time of the ecam and the aluge time of the ecam and the aluge time of the ecam and the aluge time of the ecam and the aluge time of the ecam and the aluge time of the ecam and the aluge time of the ecam and the aluge time of the ecam and the aluge time of the exam and the aluge time of the exam and the aluge time of the aluge time of the ecam and the aluge time of the ecam and the aluge time of the ecam and the aluge time of the ecam and the aluge time of the ecam and the aluge time of the ecam and the aluge time of the ecam and the aluge time of the ecam and the aluge time of the ecam and the aluge time of the ecam and the aluge time of the ecam and the aluge time of the ecam and the aluge time of the ecam and the aluge time of the ecam and the a

## You will now be asked to complete your payment details. Once you have completed this, click 'Next' to continue.

If you have received a voucher or promotional code, select 'Add voucher or promo code', input the code in the box provided and click 'Apply', then select 'Next'.

| Enter payment and billing                                                                                                    |                                                |  |  |  |
|----------------------------------------------------------------------------------------------------|------------------------------------------------|--|--|--|
|                                                                                                    | Order Total                                    |  |  |  |
|                                                                                                    | Subtotal:                                      |  |  |  |
|                                                                                                    | Estimated Tax:                                 |  |  |  |
|                                                                                                    | ESTIMATED TOTAL DUE: GBP                       |  |  |  |
|                                                                                                    | Add Voucher or Promo Code <u>What is this?</u> |  |  |  |
|                                                                                                    | Voucher/Promotion Code:                        |  |  |  |
|                                                                                                    |                                                |  |  |  |
|                                                                                                    | Apply                                          |  |  |  |
| Card Details                                                                                                    |                                                |  |  |  |
| Card Details We accept the following cards:                                                                                               |                                                |  |  |  |
| Card Details<br>We accept the following cards:<br>                                                                                        |                                                |  |  |  |
| Card Details We accept the following cards:  **Card Type: Select one **Card Number: (Do not include hyphens or spaces)                    | •                                              |  |  |  |
| Card Details We accept the following cards:                                                                                               | •                                              |  |  |  |
| Card Details We accept the following cards:   *Card Type:  Select one *Card Number: (Do not include hyphens or spaces)  *Expiration Date: |                                                |  |  |  |
| Card Details We accept the following cards:                                                                                               | <b></b>                                        |  |  |  |
| Card Details We accept the following cards:                                                                                               | <b></b>                                        |  |  |  |
| Card Details We accept the following cards:  ***********************************                                                          | <b></b>                                        |  |  |  |

## You will now be shown a summary of your order. Review the details and click on 'Submit order' to complete your booking.

You will see a summary of your payment and receive an email confirming your exam booking.

You can view, amend or cancel your booking up to 24 hours before your exam. We have created a guide to help you through this process.

| Description                                                             | Details                                                                                                    | Price              |                |              |
|-------------------------------------------------------------------------|----------------------------------------------------------------------------------------------------|--------------------|----------------|--------------|
| Exam<br>KAC: Accounting<br>Language: English<br>Exam Longth: 90 minutes | Appointment<br>Thrody, June 4, 2020<br>Start Time 01: 55 AM IIST<br>Loadlon<br>Persono Professional Centres-LIK Sunder<br>2nd Fio-or Lavelock Budges<br>High Steat Web<br>SR 11: TZ<br>United Kngdom | and                |                |              |
| Exams for                                                               | Order Total                                                                                                    |                    |                |              |
| Name:<br>Josh Mather                                                    | Subtotat:<br>Tax:                                                                                                    |                    |                |              |
| 8269624                                                                 | Voucher:<br>TOTAL DUE: GBI                                                                                                    | FOR ICAEW USE ONLY |                |              |
|                                                                         | GB                                                                                                    | 2                  |                |              |
| Previous Cancel Order                                                   |                                                                                                    |                    |                |              |
|                                                                         |                                                                                                    |                    | TOTAL DUE: GBP | Submit Order |

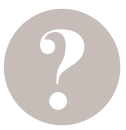

# HAVE A QUESTION?

You can call, email us or ask a question at icaew.com/webchat. There are also live help boxes throughout our website to answer your queries.

T +44 (0)1908 248 250 E studentsupport@icaew.com